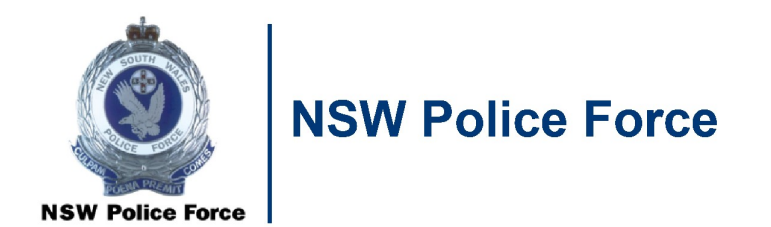

# Hardcopy Records for Transfer to Storage Received at NSW Police Headquarters

**CRL-027** 

**Record & Information Management, Shared Services** 

### Hardcopy Records for Transfer to Storage Received at NSW Police Headquarters

The transfer of inactive hardcopy records from Commands and Business Units to central storage at Government Records Repository is coordinated through Corporate Records.

The purpose of this document is to establish a uniform procedure when a 'Request to Transfer Hardcopy Records' has been reviewed, the details submitted are correct and a Senior Records Officer has prepared the request and arranged a delivery date with the Command or Business Unit to deliver the hardcopy records to Corporate Records.

This procedure follows on from CRL-017 Adding a Transfer Number to Boxes in Records Management System (RMS) (RMS reference D/2017/695093).

#### **Essential Summary**

The NSW Police Force (NSWPF) operates a decentralised Records and Information Management model. This means that Commands own and are responsible for the creation and management of active records. When records are inactive, Commands will transfer the records into the custody of Corporate Records who become the custodian of the records. Commands always maintain ownership of the records they have created.

#### **Document Control Sheet**

**Document Properties** 

| Title                                                           | Hardcopy Records for Transfer to Storage Received at NSW Police<br>Headquarters |
|-----------------------------------------------------------------|---------------------------------------------------------------------------------|
| Subject                                                         |                                                                                 |
| Command responsible                                             | Shared Services, Records and Information Management                             |
| Authorisation                                                   | Associate Director, Records and Information Management                          |
| Security Classification /<br>Information Management<br>Markings | Official                                                                        |
| Publication date                                                | April 2023                                                                      |
| Current version number                                          | 3.0                                                                             |
| Review date                                                     | April 2024                                                                      |
| Document number                                                 | D/2022/207847                                                                   |
| Copyright statement                                             | Copyright of this document is vested in the Commissioner of Police. $©$ 2019    |
| Suitable for Public<br>Disclosure                               | YES / NO / YES – Redacted Version                                               |

### Modification History

| Version # | Version /<br>approval date | Author/Position                               | Summary of changes                      |
|-----------|----------------------------|-----------------------------------------------|-----------------------------------------|
| 1.0       | September 2020             |                                               | Initial version                         |
| 2.0       | November 2021              | Lisa Massey, Records<br>Officer               | Content reviewed, updated and expanded. |
| 3.0       | April 2023                 | Lisa Massey, Acting<br>Senior Records Officer | Content reviewed and updated            |

### **Table of Contents**

| Esse | Essential Summary                                                             |   |  |  |  |  |
|------|-------------------------------------------------------------------------------|---|--|--|--|--|
| Docu | Document Control Sheet 3                                                      |   |  |  |  |  |
| Scop | be                                                                            | 5 |  |  |  |  |
| Proc | edures                                                                        | 5 |  |  |  |  |
| 1.   | Command or Business Unit arrives with the hardcopy records                    | 5 |  |  |  |  |
| 2.   | Update the Transfer Number location details of the boxes in RMS               | 5 |  |  |  |  |
| 3.   | Request a new transfer to the Government Records Repository (GRR)             | 6 |  |  |  |  |
| 4.   | Add the GRR Batch Number to the boxes in RMS                                  | 6 |  |  |  |  |
| 5.   | Update the GRR Batch Number in the 'Transfer Master List' (Excel spreadsheet) | 6 |  |  |  |  |
| 6.   | Update the Record Number status in RMS                                        | 6 |  |  |  |  |
| 7.   | Notify GRR of the Batch Order                                                 | 7 |  |  |  |  |
| 8.   | Update the Master Transfer Schedule                                           | 8 |  |  |  |  |
| 9.   | Update the Blue Portal service request                                        | 8 |  |  |  |  |
| 10.  | Documentation                                                                 | 9 |  |  |  |  |

#### Scope

When a Command or Business Unit delivers the hardcopy records to NSW Police Headquarters (PHQ), there are a few steps to be undertaken by Corporate Records to prepare the records ready for pick up by Government Records Repository (GRR) for central storage.

#### **Procedures**

#### 1. Command or Business Unit arrives with the hardcopy records

A Records Officer takes the plastic sleeve (containing the Transfer Master List, GRR labels and RMS record labels) for the relevant transfer number from the tray in the front office and meets the Command or Business Unit at PHQ loading dock to take delivery of the boxes.

A Records Officer prepares the boxes for GRR pick up by:

- placing the boxes securely in G17 storage unit
- using the Transfer Master List, check off the boxes delivered and
  - place the corresponding GRR label on each box
  - place the corresponding RMS record label on each box (as required)

Once the labels have been placed on all of the boxes, return the Transfer Master List to a Senior Records Officer, advising of any discrepancies or issues.

A Senior Records Officer will then progress the transfer for pick up by GRR through the following steps.

#### 2. Update the Transfer Number location details of the boxes in RMS

The 'Assigned to' and 'home location' details on each of the boxes are updated in RMS to indicate that the records have been delivered to PHQ and are located in G17 (PRR – Loading Dock).

- 2.1 Open RMS.
- 2.2 Search by 'Transfer Number' entering the relevant transfer number in 'Matching criteria'.
- 2.3 Press <enter> to locate and display the records located in the transfer.
- 2.4 Once the records are listed in the main screen, check that the number of records equals the number of boxes on the Transfer Master List and delivered, and the title details in RMS corresponds with the Transfer master list.
- 2.5 <Right click> on a record then click 'Tag All'.
- 2.6 <Right click> on a record, go to 'Locations', <click> 'Assigned To'

| Security and Audit | · |               |             |
|--------------------|---|---------------|-------------|
| Locations •        | · |               | Container   |
| Requests           | - | Cic <b>le</b> | Series      |
| Workflow           | k | 2             | Assigned To |
| Electronic •       | · |               | Home        |

2.7 Ensure 'All Tagged Rows' is checked, <click> OK

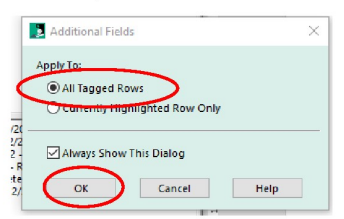

OFFICIAL: Sensitive ge Received at NSW Police Headquarters

- 2.8 <Click> 'Set to location' and select 'PRR Loading Dock'.
- 2.9 <Click> 'OK' and 'Yes to All'.
- 2.10 You will be returned to the list of records in the main screen.

#### 3. Request a new transfer to the Government Records Repository (GRR)

A Senior Records Officer will submit a request to transfer new boxes to GRR.

For details on this stage, refer to CRL-008 'Booking a new transfer pick up by GRR' (RMS reference D/2017/686442)

#### 4. Add the GRR Batch Number to the boxes in RMS

When the request to transfer new boxes to GRR has been submitted, a Senior Records Officer will record the GRR batch number on the boxes in RMS.

For details on this stage, refer to CRL-016 'Adding a Government Records Repository (GRR) Batch Number to Boxes in RMS' (RMS reference D/2017/695094)

#### 5. Update the GRR Batch Number in the 'Transfer Master List' (Excel spreadsheet)

- 5.1 Open the relevant transfer 'Transfer Master List' on the shared drive: P:/ Shared Services / Records\_Information Management / Corporate Records / CR&L Transfers / Consignments Waiting for Transfer / T[XXXX] – [Command Name] – Master List.xlsx
- 5.2 Enter the GRR batch number in the 'GRR Batch Number' column.

|        |          |              | GRR    | GRR       |             |                               |                |             |           |                   | Retain as |            |           |              |
|--------|----------|--------------|--------|-----------|-------------|-------------------------------|----------------|-------------|-----------|-------------------|-----------|------------|-----------|--------------|
| Series | Transfer |              | Batch  | Reference | Command Box |                               |                | Date Action | Retention | Proposed Disposal | State     |            |           | Record       |
| Number | Number   | RMS Number   | Number | Number    | Number      | Title (Free Text Part)        | Notes          | Completed   | Schedule  | Date              | Archive   | DLM        | Security  | Туре         |
|        | 4 14700  | D(0000/40407 | 007000 | D0000434  | 20          | Company DAC, Cons Files, 2000 | 2010 Case File | 104/05/0042 | DA001.04  | 22/05/2022        | bl-       | Considions | Destanted | Decender Che |

5.3 Save and close the spreadsheet.

#### 6. Update the Record Number status in RMS

The status of the Record Number is updated at each step of the transfer process to identify the progress at any point in time. A Senior Records Officer will update the status in RMS.

- 6.1 Open RMS.
- 6.2 Search by 'Record Number' entering the relevant transfer number in 'Matching criteria'.
- 6.3 <Double click> on the record.
- 6.4 Check and update the following fields:
  - 'General' tab:
    - Transfer Status: select '13 GRR pickup booked (includes schedule & emailing list)'
    - Delivery Date: enter the date the boxes were received at PHQ
    - Pick up Location: enter 'G17 Loading Dock'
    - o GRR Batch Number: enter the GRR batch order number
- 6.5 <Click> OK

#### 7. Notify GRR of the Batch Order

A Senior Records Officer will send a Batch Order to GRR to notify the new records to be stored in the GRR.

- 7.1 Locate the following folder on the shared drive: P:/ Shared Services / Records\_Information Management / Corporate Records / CR&L Transfers / Batch Order to send to GRR / [relevant year]
- 7.2 Open the most recent spreadsheet and 'Save As' titling as follows: NSWPF [Batch Order number] [Transfer Number] [Transfer Number] [Command name] [number of boxes] eg NSWPF Batch Order 261406 T1690 St George PAC 49 boxes
- 7.3 Update the following fields:
  - Contact name: name of Senior Records Officer who booked the GRR pick up
  - Transaction number: GRR work order number
  - Series number: Transfer number Command name number of boxes
  - Date of collection: date the pick up request was submitted to GRR

| Clie               | ent Details (mandatory)               |  | GRR                            | Details      |
|--------------------|---------------------------------------|--|--------------------------------|--------------|
| DEPARTMENT/AGENCY: | NSW Police Force                      |  | Transaction number             | 35174        |
| Branch:            | Branch: Corporate Records & Logistics |  | Series number                  | T3152 Auburn |
| Street Address:    | , 1 Charles St, Parramatta NSW 2150   |  | Date of collection call:       | 20/04/2023   |
| Contact name:      | Lisa Massey                           |  | Date of collection of records: |              |
| Telephone number:  |                                       |  | Date lists returned:           |              |
| Fax number:        |                                       |  | GRR BOX CODES:                 |              |
| E-mail address:    |                                       |  | GRR Account Code               | GR0078       |

- 7.4 Delete any details in the 'GRR Box Code', 'Box Number' and 'File Code' columns.
- 7.5 Save the excel spreadsheet but leave open.
- 7.6 Open RMS.
- 7.7 Search by 'Transfer Number' entering the relevant transfer number in 'Matching criteria'.
- 7.8 Once the records are in the main screen, check the number of records to ensure the correct number records have been located
- 7.9 <Right click> on a record then click 'Tag All'.
- 7.10 <Right click> then <click> copy
- 7.11 Ensure 'All Tagged Rows' is checked, <click> OK
- 7.12 Click 'Yes to All'
- 7.13 Return to the Excel spreadsheet.
- 7.14 Click in the first cell under 'GRR Box Code' and paste the details copied from RMS.

| jth | 15           | 15         | 15        |
|-----|--------------|------------|-----------|
|     | GRR Box Code | Box Number | File Code |
|     |              |            |           |
|     |              |            |           |

7.15 In the Excel spreadsheet, only the details in the following columns are required:

- 'GRR Box Code'
- 'Box Number'
- 'File Code'

Delete any other details copied from RMS

- 7.16 Save and close the spreadsheet
- 7.17 Open Outlook and write a new email from #RECORDS to GRR as follows:

| $\triangleright$ | From 🗸  |                                                                   |
|------------------|---------|-------------------------------------------------------------------|
| Send             | То      |                                                                   |
|                  | Cc      |                                                                   |
|                  | Subject | NSWPF Batch Order XXXXXX - TXXXX - Command name - number of boxes |

#### Good morning GRR

Please find attached listing for NSWPF Batch Order XXXXXX - TXXXX - Command name - number of boxes

Regards [your name]

- 7.18 Attach the relevant Batch Order Excel spreadsheet to the email
- 7.19 Send the email
- 7.20 Open Outlook Sent box.

#### 8. Update the Master Transfer Schedule

- 8.1 Open the 'Master Transfer Schedule' on the shared drive: P:/ Shared Services / Records\_Information Management / Corporate Records / CR&L Transfers / Master Transfer Schedule.xlsx
- 8.2 <Click> on the 'Approved awaiting transfer' tab and locate the transfer number required.
- 8.3 Update the following details:
  - Status: amend to 'GRR pick up booked [date]'
  - GRR batch number: note the GRR batch number
- 8.4 Save and close the Master Transfer Schedule.

#### 9. Update the Blue Portal service request

9.1 Open the relevant Blue Portal 'Transfer of hard copy records to Corporate Records'

- 9.2 Update the work notes as follows: Boxes received at PHQ. GRR pick up booked [date] batch number [XXXXXX] location G17
- 9.3 <Click> 'Save'
- 9.4 Close Blue Portal.

#### 10. Documentation

Securely destroy the Transfer Master List. Place any blank labels in the general waste bin.

For details on the next stage refer to CRL-028 Completing the Transfer of Hardcopy Records to Storage